## **Rimozione degli inceppamenti**

### Sportelli di accesso e vassoi

Le seguenti figure mostrano le aree della stampante in cui è possibile che si verifichino gli inceppamenti.

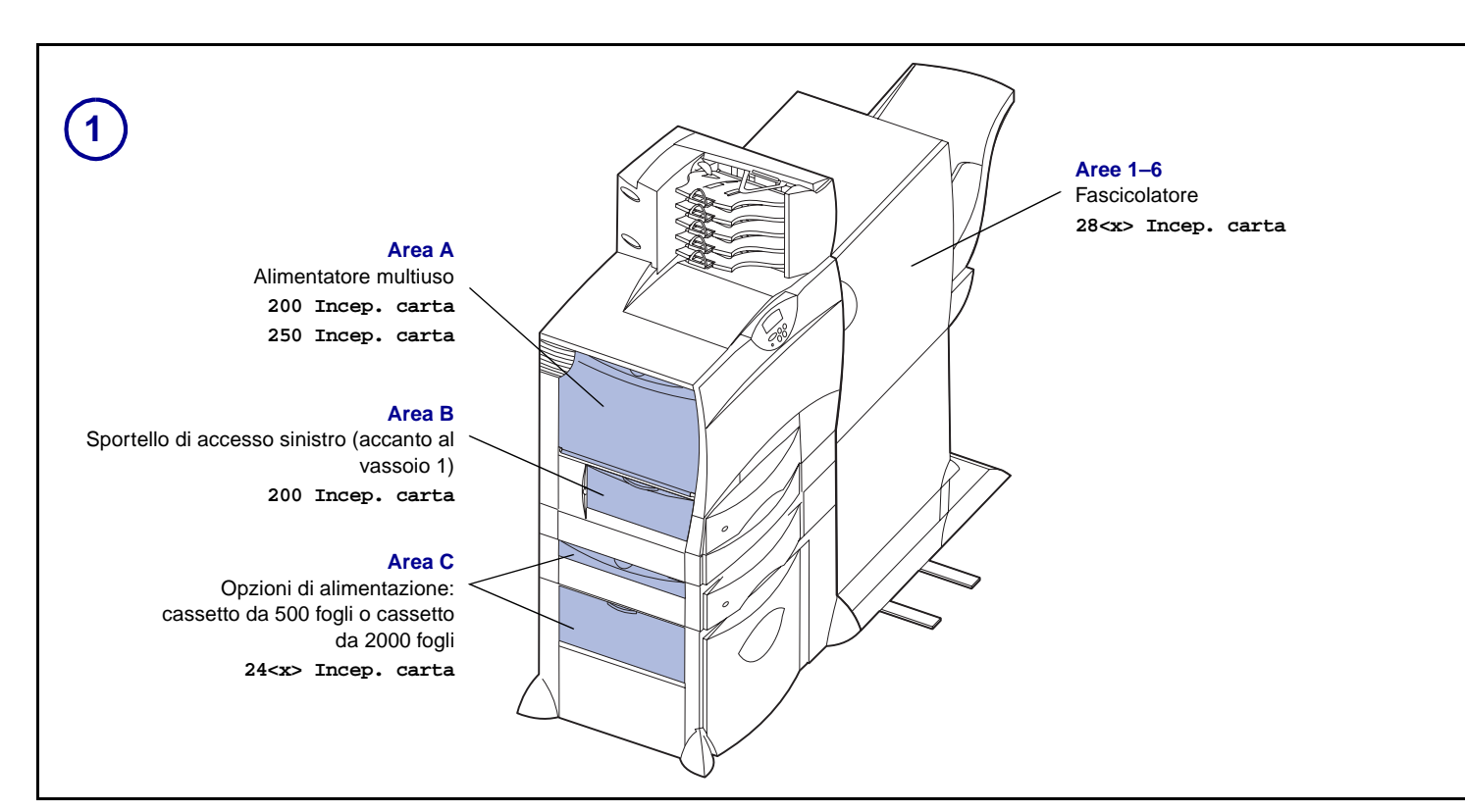

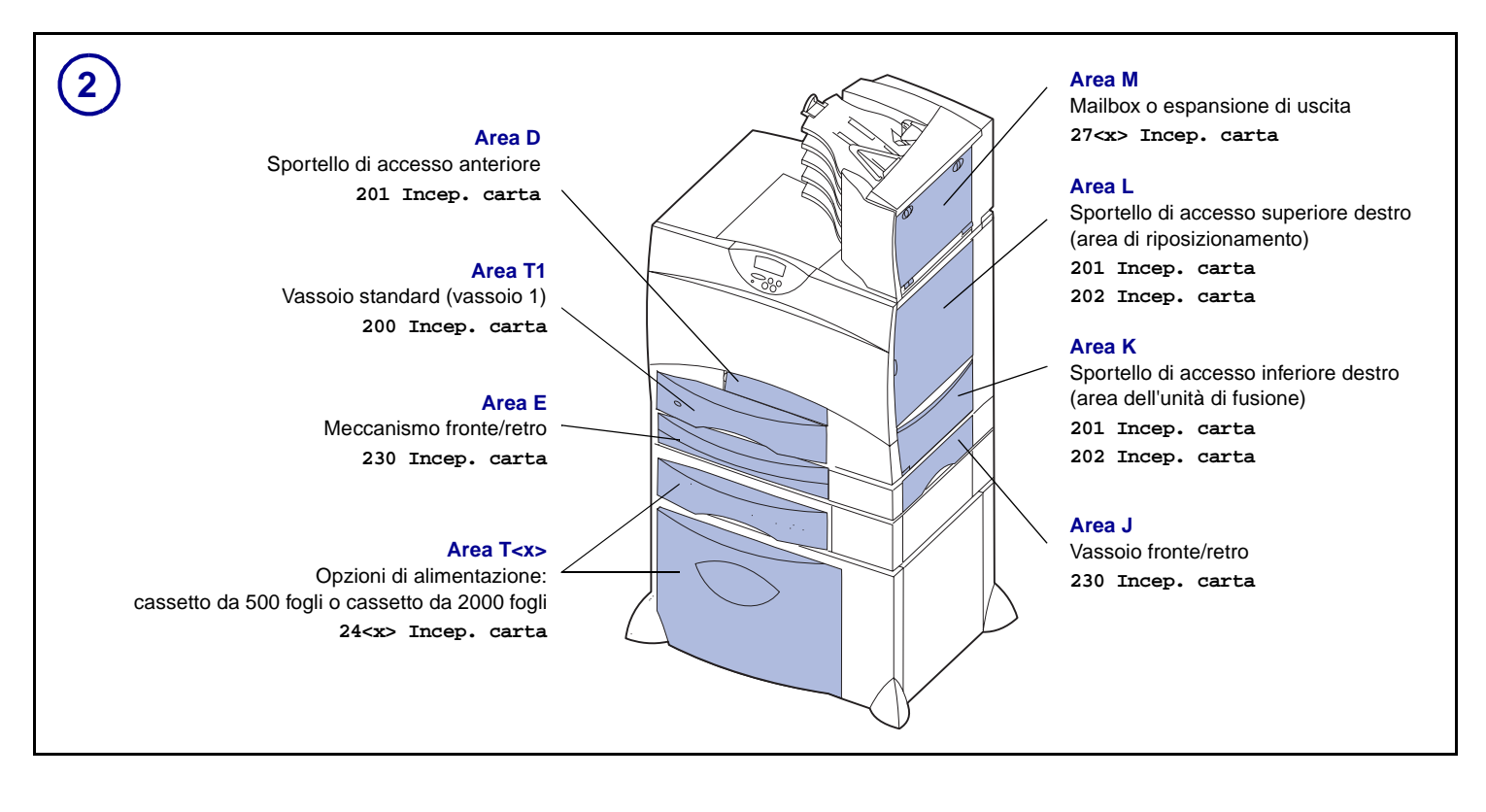

#### Codice 15G1999 E.C. 3G0049

© 2003 Lexmark International, Inc. Tutti i diritti riservati. Stampato in Francia 6/03

## *Rimozione degli inceppamenti dal percorso carta*

Quando si verifica un inceppamento della carta, la stampante si arresta e viene visualizzato il messaggio 2 <xx> Incep. carta e un messaggio che segnala di rimuovere gli inceppamenti in alcune aree della stampante.

Dopo aver rimosso gli inceppamenti nelle aree indicate, accertarsi che tutti i coperchi, gli sportelli e i vassoi della stampante siano chiusi, quindi premere **OK** per riprendere la stampa.

#### Area A

1 Se si utilizza l'alimentatore multiuso, sbloccare le leve che si trovano su ciascun lato dell'alimentatore per aprirlo.

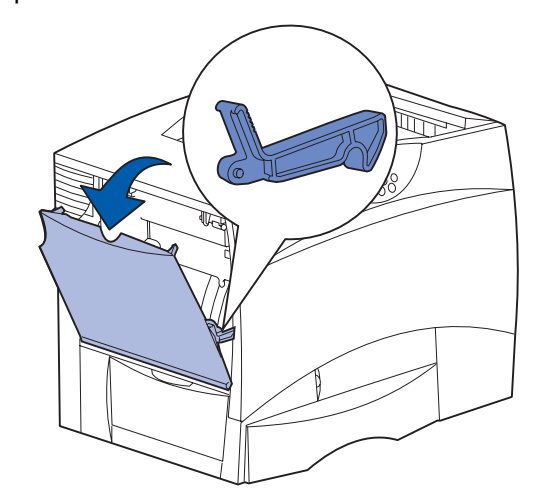

2 Rimuovere gli eventuali inceppamenti e riportare l'alimentatore nella posizione di funzionamento.

#### Area B

- 1 Aprire lo sportello di accesso sinistro.
- 2 Abbassare completamente la leva.

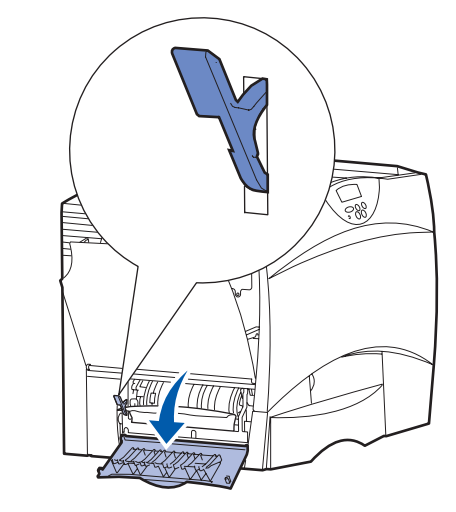

- 3 Rimuovere l'inceppamento.
- 4 Riportare la leva nella posizione verticale.
- 5 Chiudere lo sportello.

#### Area C

- 1 Se sono disponibili uno o più cassetti da 500 fogli opzionali:
  - **a** Aprire lo sportello di accesso del cassetto da 500 fogli e tenerlo abbassato mentre si rimuovono gli inceppamenti.

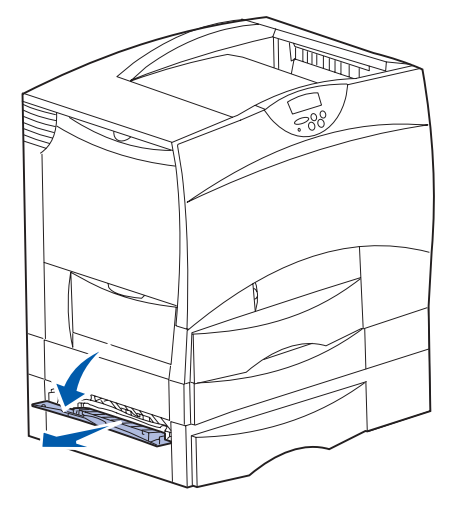

- **Nota:** Verificare che tutta la risma di carta sia caricata e inserita correttamente nel cassetto.
- **b** Chiudere lo sportello.
- 2 Se è disponibile un cassetto da 2000 fogli opzionale:
  - **a** Aprire lo sportello di accesso del cassetto da 2000 fogli. Rimuovere dai rulli la carta inceppata tirandola verso il basso.

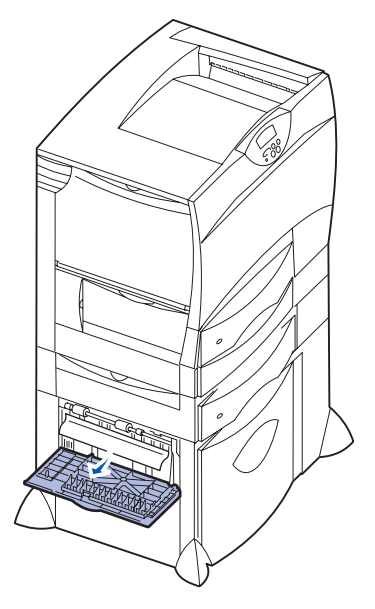

b Chiudere lo sportello.

#### Area D

- 1 Aprire lo sportello di accesso anteriore.
- 2 Abbassare la leva nell'angolo superiore sinistro. Rimuovere la carta inceppata nei rulli sotto l'unità di trasferimento dell'immagine.

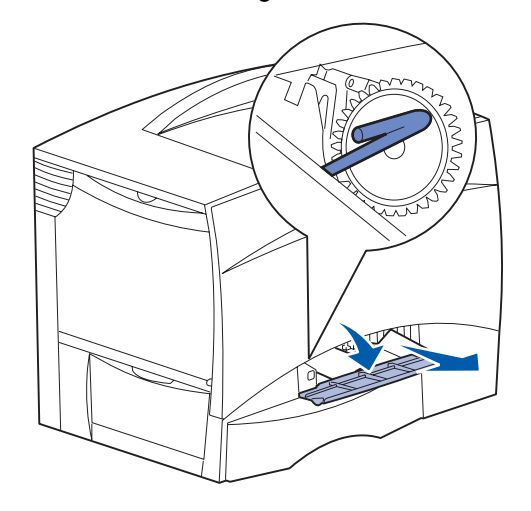

Nota: È possibile che siano presenti dei residui di toner.

#### Area T1

- 1 Se la procedura descritta in Area B non consente di rimuovere l'inceppamento, aprire delicatamente il vassoio 1. Rimuovere la carta inceppata.
  - Nota: Assicurarsi che la carta sia ben inserita nel vassoio.
- 2 Chiudere il vassoio 1.

#### Area E

 Estrarre completamente il meccanismo fronte/retro. Controllare l'interno e rimuovere la carta bloccata nei rulli. Controllare anche verso l'alto poiché alcuni inceppamenti potrebbero essersi verificati sopra i rulli.

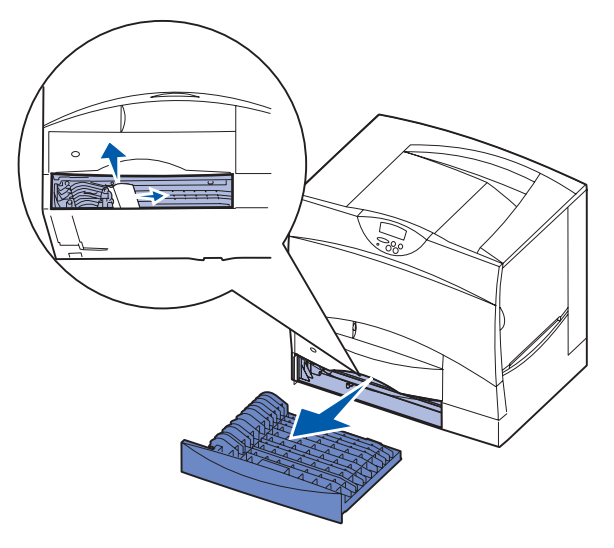

**2** Reinstallare il meccanismo fronte/retro nella stampante.

#### Area T<x>

- 1 Se non è possibile rimuovere tutti gli inceppamenti nel cassetto da 500 fogli con la procedura indicata per l'Area C:
  - **a** Aprire delicatamente i vassoi da 2 a 4 (da 500 fogli) e rimuovere gli inceppamenti.
  - Nota: Assicurarsi che la carta sia ben inserita nel vassoio.
  - **b** Chiudere i vassoi da 2 a 4.
- 2 Se non è possibile rimuovere l'inceppamento nel cassetto da 2000 fogli con la procedura indicata per l'Area C:
  - a Aprire il cassetto da 2000 fogli.
  - **b** Rimuovere gli eventuali inceppamenti, quindi chiudere il cassetto.

#### Area J

1 Rimuovere il vassoio fronte/retro.

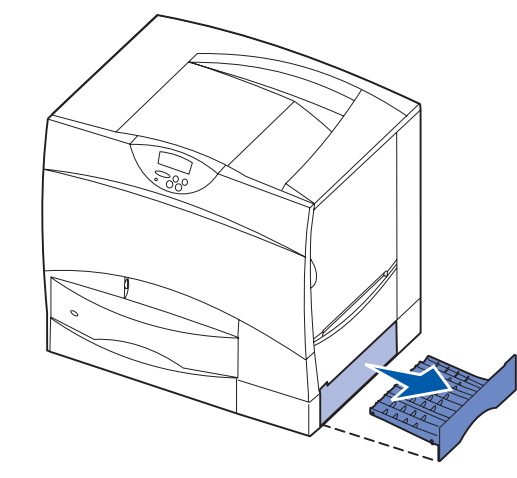

2 Eliminare gli eventuali inceppamenti e reinstallare il vassoio.

#### Area K

1 Aprire lo sportello di accesso inferiore destro.

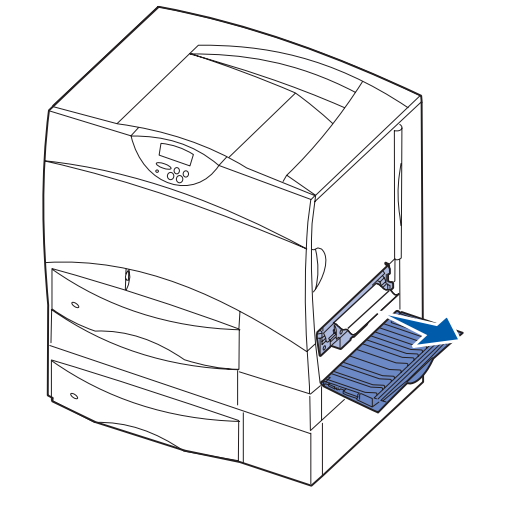

2 Rimuovere gli eventuali inceppamenti, quindi chiudere lo sportello.

### Area L

1 Aprire lo sportello di accesso superiore destro.

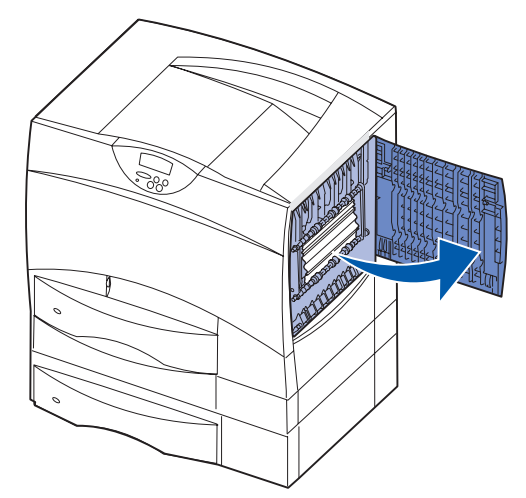

2 Rimuovere gli eventuali inceppamenti dai rulli, quindi chiudere lo sportello.

# Rimozione degli inceppamenti dall'unità di fusione

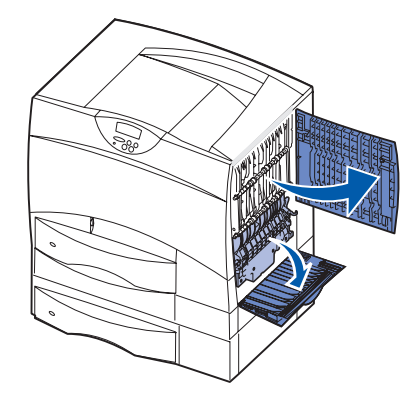

- 1 Rimuovere gli inceppamenti dal percorso carta. Se il messaggio di inceppamento persiste, vedere il punto 2.
- 2 Aprire gli sportelli di accesso superiore e inferiore sulla destra (aree K e L).

#### ATTENZIONE: L'unità di fusione potrebbe essere

- surriscaldata. Lasciarla raffreddare prima di continuare.
- **3** Abbassare i fermi che scorrono verso il centro per sbloccare l'unità di fusione.

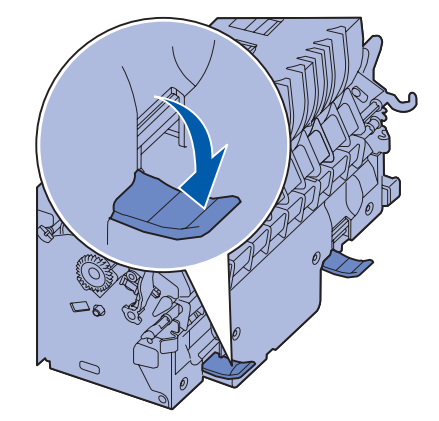

4 Estrarre l'unità di fusione dalla stampante e collocarla su una superficie piana e pulita.

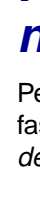

5 Sbloccare l'alloggiamento e metterlo da parte.

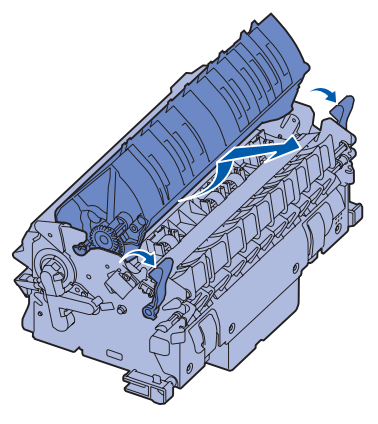

6 Sollevare il coperchio del rullo dell'unità di fusione e rimuovere l'inceppamento.

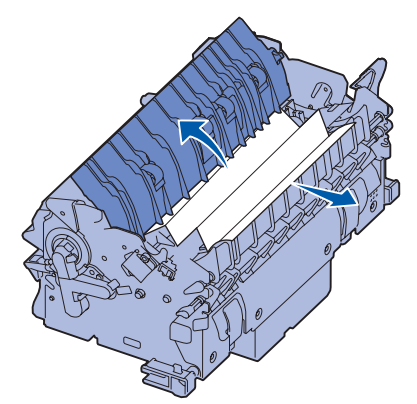

- 7 Chiudere il coperchio del rullo dell'unità di fusione.
- 8 Inserire nuovamente l'alloggiamento nell'unità di fusione.
- 9 Inserire l'unità di fusione nella stampante.
- **10** Tirare i fermi, quindi sollevarli per riagganciarli.
- 11 Chiudere gli sportelli.

#### Rimozione degli inceppamenti dall'unità di trasferimento, dal mailbox (area M) o dall'espansione di uscita (area M)

Per istruzioni su come rimuovere gli inceppamenti dall'unità di trasferimento, dal mailbox o dall'espansione di uscita, consultare il CD Pubblicazioni.

## *Rimozione degli inceppamenti nel fascicolatore (aree 1–6)*

Per informazioni sulla rimozione degli inceppamenti nel fascicolatore, consultare la *Guida all'installazione e all'uso del fascicolatore*.

### Ulteriori informazioni

- 1 Spegnere e riaccendere la stampante.
- 2 Per ulteriori informazioni, contattare l'amministratore o il personale di assistenza tecnica.